# How to Apply for Air Force TA

- <u>Before an Airman can apply</u> for Tuition Assistance (TA) from the Air Force, the Airman has to ensure they have an approved degree plan submitted to and approved by the local education on Pope Field.
- <u>Additionally</u>, there is annual training that must be accomplished and the Airman must be accomplished and that training must be current to apply for TA
  - That training is Virtual benefits training that is found on the AFVEC website
  - https://afvec.us.af.mil

# Step 1: Log on to AFVEC website at <a href="https://afvec.us.af.mil">https://afvec.us.af.mil</a>

Step 2: Click Apply for funding

| Virtual Education Center      | 20 EDUCATION PROGRAMS ~                                                                        |                                                    |                                    | MATTHEW MUSE ~                                                                                                    |  |  |
|-------------------------------|------------------------------------------------------------------------------------------------|----------------------------------------------------|------------------------------------|----------------------------------------------------------------------------------------------------|--|--|
| EDUCATION RECORD              |                                                                                                |                                                    |                                    |                                                                                                    |  |  |
| 昂 Dashboard                   | ← Welcome Back, MATTHEW!                                                                       |                                                    |                                    |                                                                                                    |  |  |
| 🗩 Messages                    |                                                                                                |                                                    |                                    |                                                                                                    |  |  |
| Funding Requests              | Military TA CCAF Instructor                                                                    | COOL TA                                            |                                    |                                                                                                    |  |  |
| ✓ Education Goals             | Fiscal Year Cap                                                                                | Undergraduate                                      | Graduate                           | ED CENTER INFO                                                                                                    |  |  |
| SkillBridge Applications      | ¢10 E1                                                                                         | 115                                                | 0                                  | Ed Center                                                                                                    |  |  |
| Virtual Benefits Training     | Funding Remaining                                                                              | Credits Remaining                                  | Credits Remaining                  | РОРЕ (АМС)                                                                                                    |  |  |
| CCAF Action Requests          |                                                                                                |                                                    |                                    | 43 ABS/FSDE                                                                                                    |  |  |
| Documents                     | ACTIVE EDUCATION GOALS                                                                         |                                                    |                                    | 829 Armistead Street<br>Pope AFB NC 28308                                                                                                    |  |  |
| Scheduled Tests               | Master of Business Administration with                                                         | th a specialization in Management                  |                                    | Contact Info<br>DSN: 424-4692                                                                                                    |  |  |
| Test Scores                   | 93% CCMPLETE                                                                                   | losters begree                                     |                                    | COM: 910-394-1140<br>Email: 43FSS.DPE.POPEEDUCATIONSERVICES@US.AF.MIL                                                                                     |  |  |
| 🚨 Supervisor                  | Required Credits: <b>45.00</b> Com                                                             | pleted Credits: <b>42.00</b> Transferred Cred      | lits: 0.00 Remaining Credits: 3.00 | MORE INFO                                                                                                    |  |  |
| 📋 Education Center Visits     | APPLY FOR FUNDING VIEW DETAILS                                                                 |                                                    |                                    | Needs Assessment Survey<br>Your education center is not offering a needs assessment at<br>this time. Please continue to check back or Click Here to learn |  |  |
| \$ Reimbursements             |                                                                                                |                                                    |                                    | more.                                                                                                    |  |  |
| \$ Reimbursement Transactions | BS Information Technology (ISS)                                                                | s Dearce                                           |                                    | Ed Center Events                                                                                                    |  |  |
| RESEARCH                      | 97% COMPLETE                                                                                   |                                                    |                                    | Ed Center News                                                                                                    |  |  |
| AF COOL                       | Required Credits: 120.00 Com                                                                   | pleted Credits: 84.00 Transferred Cred             | its: 33.00 Remaining Credits: 3.00 | AFVEC will be Offline Friday, 10 July 2020                                                                                                    |  |  |
| ⊕ AU ABC                      | Issues Blocking Funding <ul> <li>Congratulations, you have completed this education</li> </ul> | n goal. Funding is not allowed on completed goals. |                                    | 07/07/2020  Kissing CCAF Journeyman and Craftman Skill                                                                                                    |  |  |

### Step 3: Verify info of Supervisor and then student info

This is important to have right because the supervisor email is where the TA form will go to get approved. \*\*\* <u>TA forms from</u> <u>AFVEC will go into junkmail folder. Tell supervisor to check junkmail folder!\*\*\*</u>

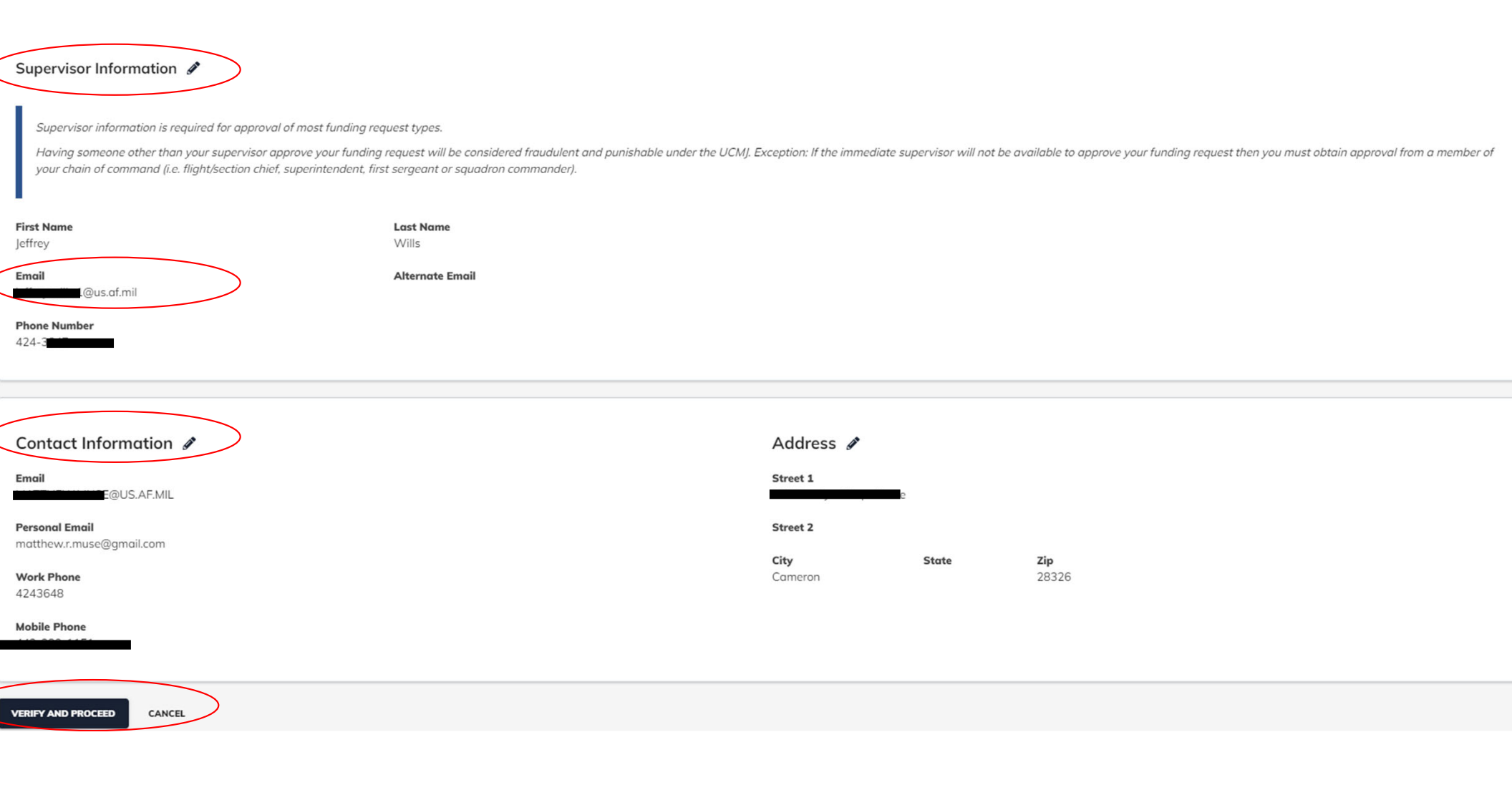

### Step 4: Read and check everybox. Then click the "I Agree, Continue button"

### Create Funding Request: Master of Business Administration with a specialization in Management

#### User Agreement

#### In order to simplify the application process, you should be aware of or have the following information:

- Access to your student registration information. This will help you identify the course information needed for your funding request. You will need the following information: course todes, course titles, number of credit hours, credit hours, credit hours, credit hours and cost per credit hours.
- Exact term dates for your courses. These dates are set by your institution and is inclusive of the entire term. These dates will not fluctuate based on your individual schedule.
- · Ensure your personal data is up-to-date on your education record. This is crucial in making sure your funding request flows properly.

#### You must agree to all conditions in order to submit this application for approval:

#### ACADEMIC

- I understand that it is my responsibility to ensure my grades are updated in the AF official system of record (AFAEMS/AFVEC). Grades that are 60 days past term end date are considered overdue and will prevent me from applying for TA and will result in reimbursement of TA. I hereby voluntarily authorize the amount to be withdrawn from my pay if it is determined that my failure to complete the course was not due to circumstances beyond my control. Collection of this debt will be in accordance with DoDFMR, Vol 7A, Chapter 50 and AFMAN 65-116, 70.21
- I authorize the release of academic information (i.e. Course grades, degree/certification completion status etc.) by the above institution to the Air Force (PL 93-568). I understand that official document of degree completion must be provided to the education center before Mil TA will be authorized for another degree for which Mil TA may pay. While most Academic Institutions (AI) load degree completions in the AI Portal, it is ultimately the Airman's responsibility to ensure the education level is updated. All policies and conditions in the AFI 36-2670 apply.

#### FINANCIAL

- I agree that no changes will be made in the above course(s) or dollar amounts without the approval of the issuing education center staff; otherwise, I will pay the difference to the Air Force and/or the school. I understand that the Air Force will pay 100% of my tuition up to \$250 per SH and \$166.66 per QH.
- I understand that my annual fiscal year CAP is \$4500. I agree to pay the remaining amount and any other costs. IAW AFI 36-2670, I will reimburse the Total Government Cost above for non-completions, withdrawals, or unsatisfactory grades due to reasons within my control.
- I understand that this application does not guarantee that funds are available and that the United States Air Force has no obligation to fund this application until it has been approved (within 5 business days) by the education services staff.
- I understand that TA for courses starting in the next fiscal year is conditional until the receipt of the TA funds.

#### PRIVACY ACT STATEMENT:

#### AUTHORITY: 10 U.S.C. 8013 and EO 9397.

PRINCIPAL PURPOSE: To process an individual's request for Air Force tuition assistance. Use of SSN is necessary to make positive identification of the individual and records. ROUTINE USES: Records may be disclosed to civilian schools for the purposes of ensuring correct enrollment and billing information. DISCLOSURE IS VOLUNTARY: Disclosure of SSN is voluntary; however, failure to provide the information required may result in disapproval of the individual's request for tuition assistance.

#### PENALTY STATEMENT:

There are severe criminal and civil penalties for knowingly submitting false, fictitious, or fraudulent application and for requesting federal funding that duplicates course costs funded elsewhere.

I AGREE, CONTINUE CANCEL

**Step 5:** Select the correct location of the education office that will approve this TA funding request Then only click the "YES" button under the question in the <u>red circle</u> if you are deployed on orders somewhere. If you are permanently stationed at the location, i.e. Turkey, Qatar, Korea for a year, you will delay this application while you have to fix this.

### ← Create Funding Request: Master of Business Administration with a specialization in Management

| 1 Demographic                                                                           | 2 Institution                                                                              | 3 Term Dates           | - 4 Courses |
|-----------------------------------------------------------------------------------------|--------------------------------------------------------------------------------------------|------------------------|-------------|
| What is your Servicing Education Center?                                                |                                                                                            |                        |             |
| Your servicing Education Center location is the same as your servicing MPF location. So | electing the wrong education center may result in your funding request application being d | elayed or disapproved. |             |
| Location<br>POPE (AMC)                                                                  |                                                                                            |                        |             |
| Are you applying for funding from a deployed location?                                  |                                                                                            |                        |             |
| NEXT CANCEL                                                                             |                                                                                            |                        |             |

**Step 6:** The Institution part will always stay the same. The campus section you can choose. Online students should choose Main campus. The Institution ID will auto populate

← Create Funding Request: Master of Business Administration with a specialization in Management

| Demographic                                                                                    | 2 Institution                                                | 3 Term Dates | - 4 Courses |
|------------------------------------------------------------------------------------------------|--------------------------------------------------------------|--------------|-------------|
| What is your Institution?                                                                      |                                                              |              |             |
| If you would like to enroll for a course(s) at an institution that is not assigned to your edu | cation goal, please contact your servicing Education Center. |              |             |
| Institution<br>FAYETTEVILLE STATE UNIVERSITY                                                   |                                                              |              |             |
| Campus<br>FAYETTEVILLE STATE UNIVERSITY- MAIN CAMPUS                                           |                                                              |              |             |
| Institution Student ID                                                                         |                                                              |              |             |
|                                                                                                |                                                              |              |             |
| BACK NEXT CANCEL                                                                               |                                                              |              |             |

**Step 7:** Select your Course. You can filter by subject and that is easiest. After this you will then have to enter the course dates. Some course have the dates pre-loaded, other do not. Please have the course dates handy. It will make the application process easier for you.

| 🖉 Demo  | graphic       | 🖉 Ir                                     | nstitution    | 0       | Term Dates    | 4 Courses |
|---------|---------------|------------------------------------------|---------------|---------|---------------|-----------|
| ADD COU | RSES MANUALLY | BACK                                     |               |         |               |           |
| Subject |               | ▼ Keyword                                |               |         |               |           |
|         |               | Code - Title                             | Level         | Credits | Credit Type   | GEM*      |
| •       | +             | BIDA 640 - Big Data and Web Intelligence | Graduate      | 3       | Semester Hour |           |
| •       | +             | ACCT211 - Principles of Accounting I     | Undergraduate | 3       | Semester Hour |           |
| ~       | +             | ACCT212 - Principles of Accounting II    | Undergraduate | 3       | Semester Hour |           |
| •       | +             | ACCT300 - Accounting Information Sys     | Undergraduate | 3       | Semester Hour |           |
| ~       | +             | ACCT311 - Intermediate Accounting I      | Undergraduate | 3       | Semester Hour |           |
| ~       | +             | ACCT312 - Intermediate Accounting II     | Undergraduate | 3       | Semester Hour |           |
| ~       | +             | ACCT320 - Federal and State Income Taxes | Undergraduate | 3       | Semester Hour |           |
| •       | +             | ACCT321 - Cost Accounting                | Undergraduate | 3       | Semester Hour |           |

**Step 8:** In this step you will have to select the LEVEL, Location, Number of Credits, and Credit Type. Sometimes this auto populates. On electives this does not. Then you will need to select ADD COURSE.

## \*NOTE\* select the correct payment schedule for your program

| ← Create Funding Req                                                                  | uest: Master of Bi                                             | usiness Admini                | istration with a specializati | ion in Management |   |         |
|---------------------------------------------------------------------------------------|----------------------------------------------------------------|-------------------------------|-------------------------------|-------------------|---|---------|
| Demographic                                                                           |                                                                | Institution                   |                               | Term Dates        | 4 | Courses |
| Code                                                                                  | Title                                                          |                               |                               |                   |   |         |
| BIDA 640                                                                              | Big                                                            | Data and Web Intelligence     | e                             |                   |   |         |
| Level                                                                                 | Location                                                       | Number of                     | f Credits Credit Type         |                   |   |         |
| Graduate 👻                                                                            | DL/Online                                                      | <b>▼</b> 3                    | SH                            | •                 |   |         |
| Cont Day Card                                                                         |                                                                |                               |                               |                   |   |         |
| S168-63 - Graduate Tuition Distance Ed<br>Opine Fees \$ 16.40 per credit hour plus \$ | ucation 2020-2021<br>\$ 3.75 security fee, \$ .12 SGA fee, and | d \$20 Proctor fee per course |                               |                   |   |         |
| Online Fees \$ 16.40 per credit hour plus \$                                          | 21<br>\$ 3.75 security fee. \$ .12 SGA fee. pro                | octor fee \$20.00             |                               |                   |   |         |
| Different Cost?                                                                       | ,,, p.                                                         |                               |                               |                   |   |         |
| ADD COURSE BACK                                                                       |                                                                |                               |                               |                   |   |         |

**Step 9:** This is the page where you review the application and the submit.

| Step 10: Once the I            | iunding request is approve                                                          | ed select Funding Reques              | 515                            |                              |                                                                                                    |
|--------------------------------|-------------------------------------------------------------------------------------|---------------------------------------|--------------------------------|------------------------------|----------------------------------------------------------------------------------------------------|
| V Ant Point Education Center = | 23 EDUCATION PROGRAMS V                                                             |                                       |                                |                              | MATTHEW MUSE ~                                                                                                    |
| EDUCATION RECORD               | 6 Malcorgo Back MATTHE                                                              | 5) A /I                               |                                |                              |                                                                                                    |
| 器 Dashboard                    | • Welcome Buck, MATTHE                                                              | . • • •                               |                                |                              |                                                                                                    |
| Messages                       |                                                                                     |                                       |                                |                              |                                                                                                    |
| Funding Requests               | Military TA CCAF Instructor                                                         | COOL TA                               |                                |                              |                                                                                                    |
| ✓ Education Goals              | Fiscal Year Cap                                                                     | Undergraduate                         | 3 Graduate                     | 1                            | ED CENTER INFO                                                                                                    |
| SkillBridge Applications       | \$18.54                                                                             | 115                                   | 0                              |                              | Ed Center                                                                                                    |
| Virtual Benefits Training      | Funding Remaining                                                                   | Credits Remaining<br>GPA: 3.02        | Credits Remain<br>GPA: 3.88    | ning                         |                                                                                                    |
| CCAF Action Requests           |                                                                                     |                                       |                                |                              | 43 ABS/FSDE<br>829 Armistead Street                                                                                            |
| Documents                      | ACTIVE EDUCATION GOALS                                                              |                                       |                                |                              | Pope AFB NC 28308                                                                                                    |
| Scheduled Tests                | Master of Business Administration with APPROVED • FAYETTEVILLE STATE UNIVERSITY • M | th a specialization in Management     |                                |                              | Contact Info<br>DSN: 424-4692<br>COM: 910-394-1140                                                                             |
| Test Scores                    | 93% COMPLETE                                                                        |                                       |                                |                              | Email: 43FSS.DPE.POPEEDUCATIONSERVICES@US.AF.MIL<br>MORE INFO                                                                  |
| 22. Supervisor                 | Required Credits: <b>45.00</b> Com                                                  | npleted Credits: <b>42.00</b> Transf  | erred Credits: 0.00 Re         | maining Credits: <b>3.00</b> | Noode Accesement Survey                                                                                                    |
| Education Center Visits        | APPLY FOR FUNDING VIEW DETAILS                                                      |                                       |                                |                              | Your education center is not offering a needs assessment at<br>this time. Please continue to check back or Click Here to learn |
| \$ Reimbursements              |                                                                                     |                                       |                                |                              | more.                                                                                                    |
| \$ Reimbursement Transactions  | BS Information Technology (ISS)<br>COMPLETED • UNIVERSITY OF PHOENIX • Bachelou     | rs Degree                             |                                |                              | Ed Center Events VIEW ALL                                                                                                    |
| RESEARCH                       | 97% COMPLETE                                                                        |                                       |                                |                              | Ed Center News                                                                                                    |
| AF COOL                        | Required Credits: 120.00 Con                                                        | npleted Credits: <b>84.00</b> Transfe | erred Credits: <b>33.00</b> Re | maining Credits: 3.00        | AFVEC will be Offline Friday, 10 July 2020                                                                                     |
| SH AU ABC                      | Issues Blocking Funding                                                             |                                       |                                |                              | 07/07/2020                                                                                                    |

# Step 10: Once the funding request is approved select Funding Requests

# **Step 11:** click PRINT PDF and email the TA Form to XXXXXX@uncfsu.edu

| Virtual Education Center 🛛 🗮  | Funding Requests Other Funded Enrollments                     |                 |        |            |                                  |                               |
|-------------------------------|---------------------------------------------------------------|-----------------|--------|------------|----------------------------------|-------------------------------|
| EDUCATION RECORD              | Filter By                                                     |                 |        |            |                                  |                               |
| 🖁 Dashboard                   |                                                               |                 |        |            |                                  |                               |
| Messages                      | ID #5602155-FAYETTEVILLE STATE UNIVERSITY                     |                 |        |            |                                  |                               |
| Funding Requests              |                                                               |                 |        |            |                                  |                               |
| ✓ Education Goals             | ECON610 - Managerial Economics 08/18/2021 - 12/10/2021        | Level: Graduate | Grade: | Credits: 3 | Government Cost: <b>\$592.95</b> | Student Cost: <b>\$0.00</b> 🗸 |
| SkillBridge Applications      | PRINT PDF CANCEL                                              |                 |        |            |                                  |                               |
| Virtual Benefits Training     |                                                               |                 |        |            |                                  |                               |
| CCAF Action Requests          | ID #5576503-FAYETTEVILLE STATE UNIVERSITY                     |                 |        |            |                                  |                               |
| Documents                     |                                                               |                 |        |            |                                  |                               |
| Scheduled Tests               | 6717 MGMT 615 - Leading Organizations 08/18/2021 - 12/10/2021 | Level: Graduate | Grade: | Credits: 3 | Government Cost: \$592.95        | Student Cost: \$0.00 🗸        |
| Test Scores                   | 6889 BIDA 650 - Business Analytics 08/18/2021 - 12/10/2021    | Level: Graduate | Grade: | Credits: 3 | Government Cost: <b>\$592.95</b> | Student Cost: <b>\$0.00</b> 🗸 |
| 22 Supervisor                 | PRINT PDF CANCEL                                              |                 |        |            |                                  |                               |
| Education Center Visits       |                                                               |                 |        |            |                                  |                               |
| \$ Reimbursements             | ID #5523933-FAYETTEVILLE STATE UNIVERSITY                     |                 |        |            |                                  |                               |
| \$ Reimbursement Transactions | APPROVED • MILITARY TA Certiles                               |                 |        |            |                                  |                               |
| RESEARCH                      | ACCT610 - Managerial Accounting 06/01/2021 - 08/02/2021       | Level: Graduate | Grade: | Credits: 3 | Government Cost: \$592.89        | Student Cost: \$0.00 🗸        |
| AF COOL                       | MGMT695-1 - Change Management 06/01/2021 - 08/02/2021         | Level: Graduate | Grade: | Credits: 3 | Government Cost: \$592.95        | Student Cost: <b>\$0.00</b> 🗸 |